# Profi cash 12 Anleitung zum automatischen Upgrade

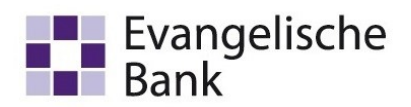

## Schritt für Schritt Anleitung

#### 1. Hinweis auf automatisches Upgrade erscheint bei Programmstart

Ab dem 02.05.2023 erhalten Sie bei Programmstart Ihres Profi cash 11 einen Hinweis, dass ein automatisches Upgrade auf die Version 12 bereitsteht.

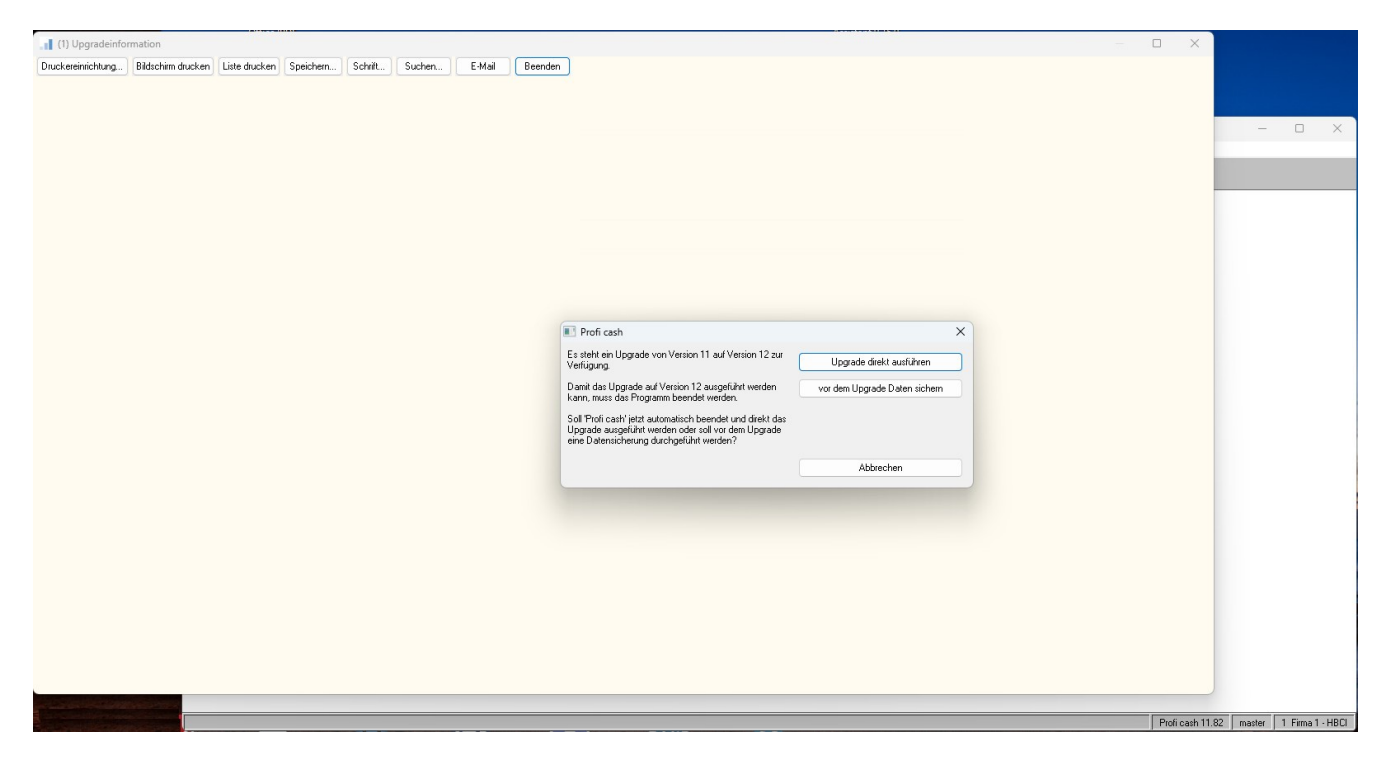

### 2. Datensicherung

Bitte führen Sie vor dem Upgrade die vom Programm angebotene Datensicherung für alle Firmen durch. Klicken Sie in dem Hinweisfenster zum automatischen Upgrade zunächst auf den Button "vor dem Upgrade Daten sichern / Datensicherung durchführen" und folgen Sie dem Assistenten für die Datensicherung.

### 3. Zu prüfende Schritte vor der Durchführung des automatischen Upgrades:

- 1. Sie haben intern alle Profi cash Anwender über das Upgrade informiert.
- 2. Das Passwort für den "master"-Benutzer der Software liegt Ihnen vor bzw. der Zugang zum "master"-Benutzer ist möglich.
- 3. Zahlungsaufträge müssen abgeschlossen sein.
- 4. Alle weiteren Anwender müssen die Software während des Upgrades geschlossen haben
- Beenden Sie vor der Durchführung der Installation alle laufenden Programme auf Ihrem Computer, die Einfluss auf den Installationsprozess nehmen können. Insbesondere Anti-Viren-Programme können die korrekte Durchführung der Installation eventuell nachteilig beeinflussen und/oder verhindern.
- 6. Nutzen Sie für die Durchführung des Upgrades Administratoren-Rechte und starten Sie Profi cash mit Rechtsklick "Als Administrator ausführen".

Team E-Business Telefon 0561 7887-4200 e-business@eb.de Evangelische Bank eG, Ständeplatz 19, 34117 Kassel www.eb.de

## Profi cash 12 Anleitung zum automatischen Upgrade

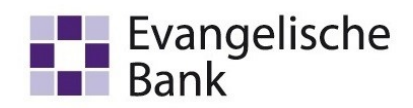

### 4. Automatisches Upgrade auf die Version 12 ausführen

Starten Sie das automatische Upgrade in dem Sie in dem Hinweisfenster zum automatischen Upgrade auf den Button "Jetzt Programm beenden und Upgrade durchführen / Upgrade direkt ausführen" klicken.

Führen Sie das Upgrade mithilfe des Setup-Assistenten aus. Bestätigen Sie mit "Weiter".

Im folgenden Fenster erscheinen die Lizenzvereinbarung und der Hinweis auf Ihr Widerrufsrecht. In diesem Schritt ist es erforderlich den beiden Punkten zuzustimmen, sodass die Installation fortgesetzt werden kann.

Der Installationsassistent schlägt Ihnen in diesem und in den folgenden Schritten die bisherigen Profi cash-Verzeichnisse für das Programm und die Daten vor. Diese Verzeichnisse empfehlen wir Ihnen beizubehalten.

Die weiteren Konfigurationsmöglichkeiten können mit "Weiter" bestätigt werden

In den weiteren Schritten entscheiden Sie, in welche Programmgruppe Sie Profi cash auf Ihrem PC ablegen möchten.

Um das Programm nach der Installation einfach starten zu können, nutzen Sie die Möglichkeit eine Desktopverknüpfung zu erstellen oder auch in das Windows-Startmenü zu integrieren.

Die Informationen zur Datensicherung bestätigen Sie mithilfe des Hakens bei "Ich möchte die Installation fortsetzen". Anschließend klicken Sie auf "Weiter".

Mit "Installieren" stoßen Sie die eigentliche Installation von Profi cash 12 an.

Nach der Erfolgsmeldung "Profi cash 12 wurde erfolgreich installiert" können Sie mit "Fertigstellen" den Setup-Assistenten verlassen.

Nun steht Ihnen unser modernisiertes und benutzerfreundlicheres Profi cash 12 zur Verfügung.

#### 5. Programm starten

Melden Sie sich unter Ihrem Benutzer mit Ihrem Passwort an. Nach erfolgreicher Anmeldung erscheint die neue Oberfläche von Profi cash 12. Als letzten Schritt der Umstellung von Profi cash 11 auf Profi cash 12 empfehlen wir Ihnen eine Datensicherung der neuen 12er Version durchzuführen.

Weitere Anleitungen und Videos zu Profi cash 12, die Ihnen die neuen Funktionen des Programms aufzeigen und Sie mit der neuen Oberfläche vertraut machen, finden Sie auf unserer Landingpage unter: www.eb.de/proficash12 auswählen.

Team E-Business Telefon 0561 7887-4200 e-business@eb.de Evangelische Bank eG, Ständeplatz 19, 34117 Kassel www.eb.de